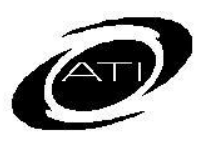

## ASSESSMENT TECHNOLOGY INCORPORATED

## TIP SHEET: Using Galileo<sup>®</sup> Pre-K Online Inactive/Active Children Report for Monitoring Compliance for the 2016-2017 fiscal year

## PURPOSE

This tool checks for entered and missing data on developmental scales. It can be used as a quality control device to see which children are missing data or as a compliance report to identify which children have data. The inactive/active children report may be run at the Agency-, Center-, and Class-level.

## **INACTIVE/ACTIVE CHILDREN**

- 1. Click the Reports tab.
- 2. Click the <u>Inactive/Active Children</u> link, under Data Checker under the Administration Report Library

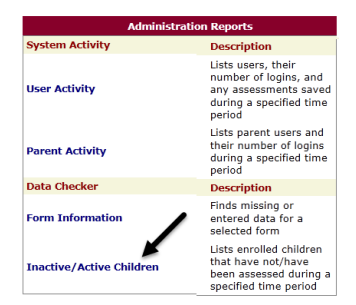

- 3. Use the drop-down menus to select the **Center** (or All Centers for program-wide data), and **Class** (or All Classes for center-wide data).
- 4. Select the Scale.
- 5. Enter the **From** and **To** dates of the assessment data you wish to view.

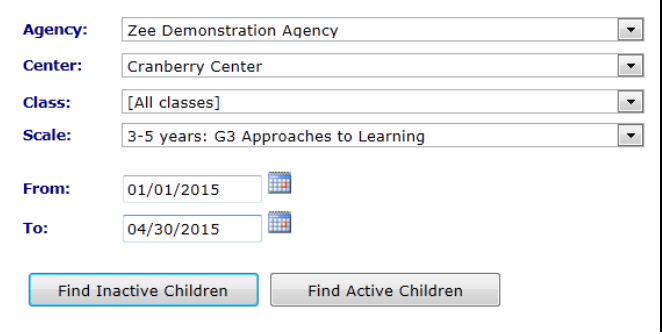

- 6. Click either the:
  - a. **Find Inactive Children** button to list children who have not been assessed in the specified time period.
  - b. **Find Active Children** button to list children who have been assessed in the specified time period.
- 7. A list of children will appear, along with the center and class of each child's enrollment. Click **Print Report** to download a PDF.

| Children that were assessed from 8/1/2014 to 7/30/2015 (3-5 years: G3 Approaches to Learning). Total: 19<br>📇 <u>Print Report</u> |            |                  |                                   |              |
|----------------------------------------------------------------------------------------------------|------------|------------------|-----------------------------------|--------------|
|                                                                                                    |            |                  |                                   |              |
| Apple, Annie                                                                                                    | 2/1/2010   | Cranberry Center | Preschool Class - 3 to 5<br>years | 01/23/2015   |
| Cake, Cup                                                                                                    | 2/15/2011  | Cranberry Center | Preschool Class - 3 to 5<br>years | 11/14/2010   |
| Fallbrook, Franny                                                                                                    | 1/1/2011   | Cranberry Center | Preschool Class - 3 to 5<br>years | 05/27/2014   |
| Great, Greg                                                                                                    | 1/18/2010  | Cranberry Center | Preschool Class - 3 to 5<br>years | 07/29/2012   |
| Hippo, Hillary                                                                                                    | 4/19/2010  | Cranberry Center | Preschool Class - 3 to 5<br>years | 07/29/2012   |
| Illium, Ingrid                                                                                                    | 5/23/2010  | Cranberry Center | Preschool Class - 3 to 5<br>years | 07/29/2012   |
| Jetson, George                                                                                                    | 5/1/2002   | Cranberry Center | Preschool Class - 3 to 5<br>years | 02/16/2015   |
| Jumper, Jim                                                                                                    | 8/1/2009   | Cranberry Center | Preschool Class - 3 to 5<br>years | 07/29/2012   |
| Kal. Joshua                                                                                                    | 3/15/2011  | Cranberry Center | Preschool Class - 3 to 5<br>years | 11/14/2014   |
| Kangaroo, Kelly                                                                                                    | 9/5/2009   | Cranberry Center | Preschool Class - 3 to 5<br>years | 07/29/2012   |
| Kinzer, Rua                                                                                                    | 1/1/2011   | Cranberry Center | Preschool Class - 3 to 5<br>years | 06/10/2014   |
| Lumber, Lunn                                                                                                    | 5/21/2010  | Cranberry Center | Preschool Class - 3 to 5<br>years | 07/29/2012   |
| Martian, Manny                                                                                                    | 10/20/2009 | Cranberry Center | Preschool Class - 3 to 5<br>years | 8 07/29/2012 |
| Nutcracker, Nelly                                                                                                    | 11/1/2010  | Cranberry Center | Preschool Class - 3 to 5<br>years | 07/29/2012   |
| Oale, Olive                                                                                                    | 4/23/2011  | Cranberry Center | Preschool Class - 3 to 1<br>years | 09/09/2014   |
| Panelope, Piper                                                                                                    | 6/4/2010   | Cranberry Center | Preschool Class - 3 to 5<br>years | 07/29/2012   |
| Quince, Quin                                                                                                    | 5/5/2010   | Cranberry Center | Preschool Class - 3 to 5<br>years | 07/29/2012   |
| Rivner, Bella                                                                                                    | 9/5/2011   | Cranberry Center | Preschool Class - 3 to 5<br>years | 07/23/2014   |
| Thumb, Tom                                                                                                    | 1/1/2010   | Cranberry Center | Preschool Class - 3 to 5          | 05/15/2014   |

8. The names in the online report are also links to the **Assessment History** page displaying assessment details.

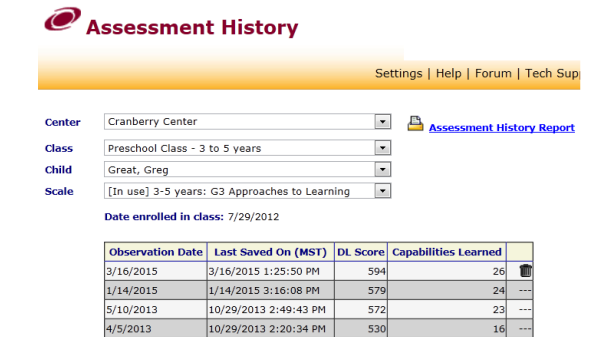